## ةيوضع نيوكت Customer Port Multicast TV Virtual Local Area Network (VLAN) لوحم ىلع Cisco Business 350 Series Switch

### فدەلا

نيكرتشملا ىل ددعتملا لاسرال تايلمع ددعتملا ثبلاب ةصاخلا VLAN تاكبش نكمت ةددعتم لاسرال تاراطا خسن نود اهسفن تانايبلاب ةصاخلا VLAN قكبش ىلع اوسيل نيذلا VLAN قكبش ىلع اوسيل نيذلا نيكرتشملل نكمي VLAN قكبش كرتشم لكل ثبلا VLAN فرعم ةيوضع يذ زاهجلاب نيلصتم نونوكي نيذلاو اهسفن تانايبلاب ةصاخلا فرعم ىلإ ذفانملا ىل مامضنالا قيرط نع هسفن ددعتملا ثبلا قفدت قكراشم قكرش VLAN ق

TV ل VLAN ةكبش ىلإ ءالمعلا تامدخل ەنيوكت مت اذفنم Port Multicast VLAN ةيوضع لصوت ظافحلا ىلع دعاسي Customer Port Multicast ب صاخلا TV VLAN قيوضع نيوكت .ثبلا ةددعتم نكمي multicast VLAN .ملتسملاو ردصملا نيب لاسرالا تايلمع لصف لالخ نم نامألا ىلع VLAN لكرتشم عم تكراش نوكي نأ VLAN ردصم نم رورم ةكرح multicast ليكشت

ىلع Customer Port Multicast VLAN ةيوضع نيوكت ةيفيك لوح تاميلعت ةلاقملا هذه مدقت ام لوحم.

ىلع لوصحلل <u>انه</u> رقنا ،VLAN تاكبش ىلإ ددعتملا ثبلا تاعومجم نييعت ةيفيك ةفرعمل تاميلعت.

ةعجارم كنكميف ،دنتسملا اذه يف ةدراولا تاحلطصملاب ةيارد ىلع نكت مل اذإ <u>قديدجلا تاحلطصملا درسم :Business</u>

### جماربلا رادصإ | قيبطتلل ةلباقلا ةزهجألا

- CBS350 ( ( ( <u>تانايب ققرو)</u> 3.0.069 ( ( ( دحألا ليزنت)
- CBS350-2X (ثدحألا ليزنت) 3.0.0.69 (<u>تانايب مَقرو)</u>
- CBS350-4X (ثدحألاا ليزنت) 3.0.0.69 | <u>(تانايب مَقرو)</u>

### ددعتملا ثبلل VLAN ةكبش ةيوضعل ليمعلا ذفنم نيوكت لوحملا ىلع

ددعتملا نويزفلتلل VLAN ةكبش ىلإ ليمع ذفنم ةفاضإ

1 ةوطخلا

نم **ةمدقتم تارايخ** رتخاو بيولا ىلإ ةدنتسملا ةدعاسملا ةادألاا ىلإ لوخدلا ليجستب مق ضرعلا عضول ةلدسنملا ةمئاقلا.

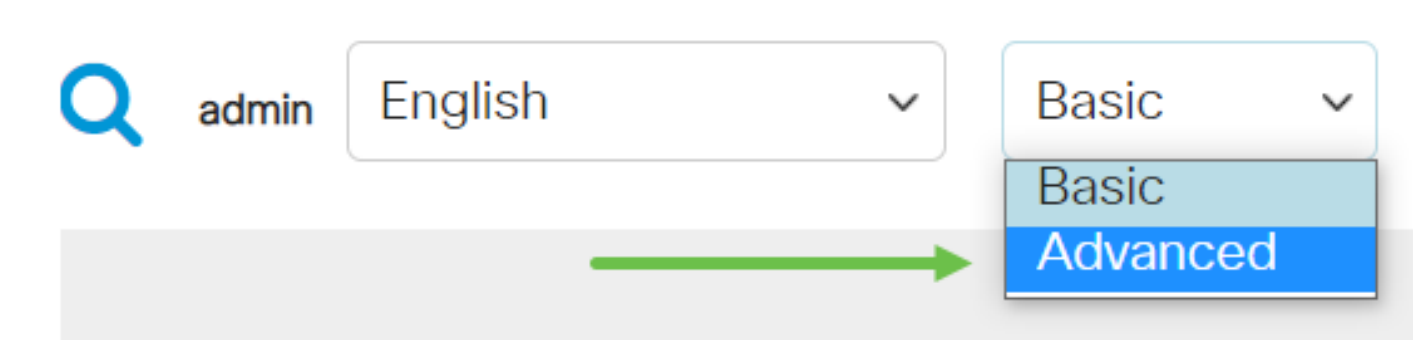

#### 2 ةوطخلا

ةيوضع multicast VLAN ءانيم<VLAN عانيم نوبز<ةرادإ VLAN عانيم نوبز

| 1 VLAN Management     |  |
|-----------------------|--|
| VLAN Settings         |  |
| Interface Settings    |  |
| Port to VLAN          |  |
| Port VLAN Membership  |  |
| VLAN Translation      |  |
| Private VLAN Settings |  |
| GVRP Settings         |  |

#### 3 ةوطخلا

ةمئاق لدسنملا Multicast TV VLAN لا نم Multicast TV VLAN ترتخأ.

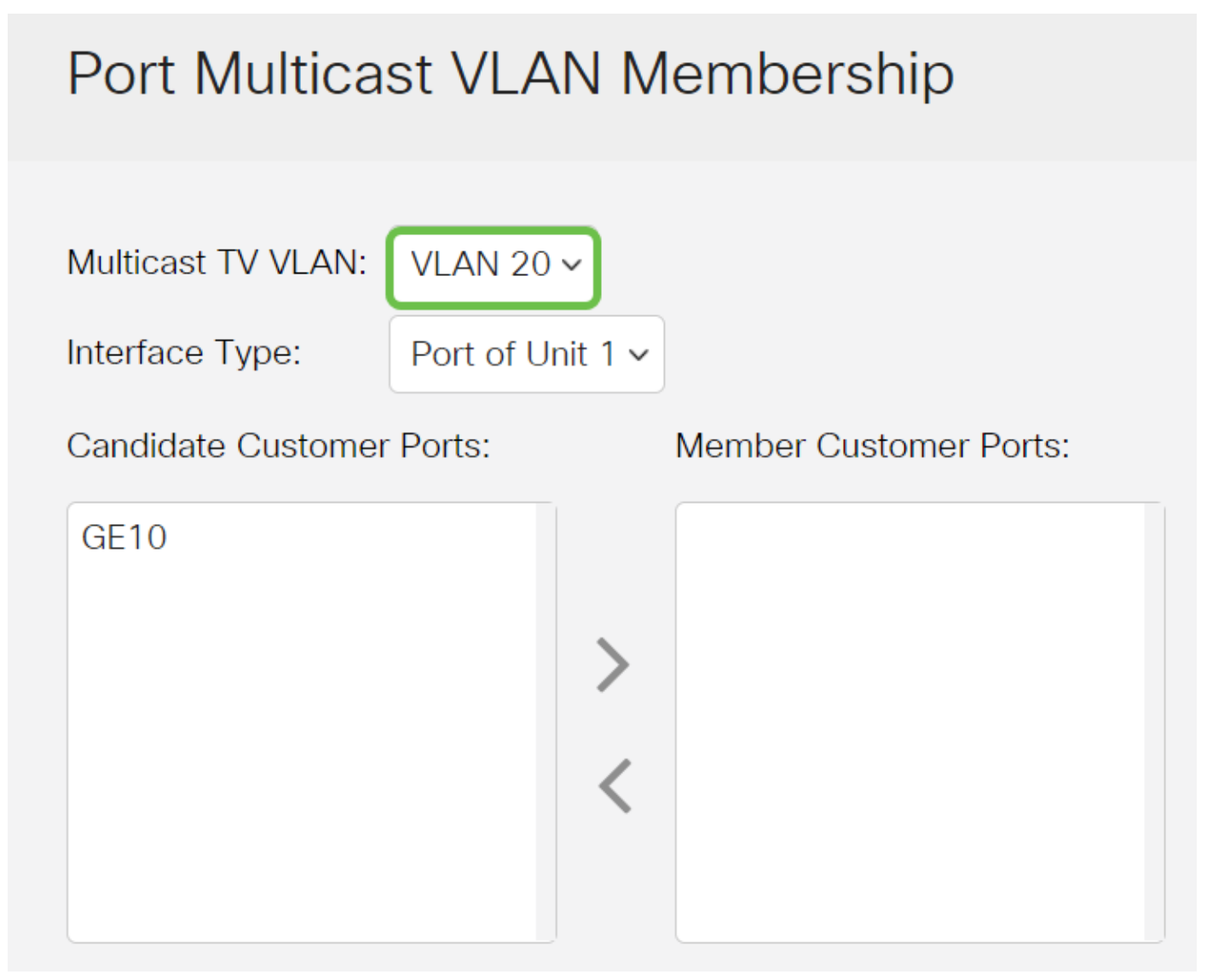

#### 4 ةوطخلا

ةەجاولا عون ةلدسنملا ةمئاقلا نم ةەجاو عون رتخأ.

# Port Multicast VLAN Membership

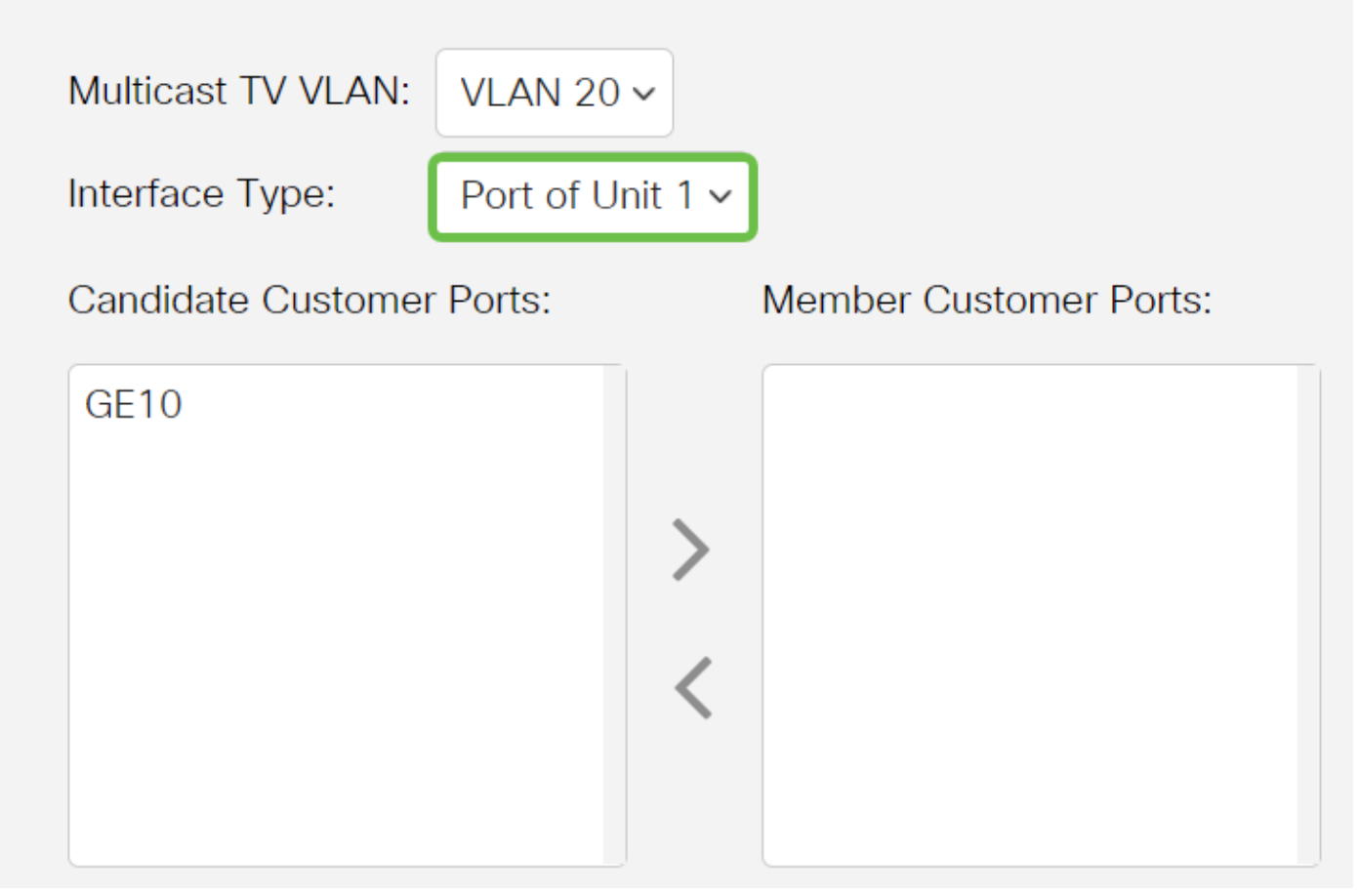

:يە تارايخلا

- َ ذفانملا ددعو سدكملا يف (يطايتحإ وأ ،وضع ،طشن) ةدحولا فرعم ضرع متيس ةدحولا حشرملا لوصو ذفانم ةقطنم يف هيف ةرفوتملا.
- LAG عيمجت ةعومجم ىمست ةدحاو ةعومجم نيوكتل لوحملل ةددعتملا ذفانملا جمد متي تاطابترالا عيمجت تاعومجم ضرع متيس ،رايخلا اذه رايتخإ ةلاح يف .(LAG) تاطابترالا ."حشرملا لوصو ذفانم" ةقطنم يف ةرفوتملا (LAG).

#### 5 ةوطخلا

ىلع اەنيوكت مت يتلا ليمعلا ذفانم عيمج ىلع حشرملل ليمعلا ذفانم ةمئاق يوتحت ةقطنم ءانيم نوبز وضعلا ىلإ ءانيملا لقني نأ رزلا< تقطقط كلذ دعب نراق ترتخأ .زاهجلا.

ىلع لوصحلل <u>انه</u> رقنا ،ام لوحم ىلع VLAN ةكبش ةمجاو تادادعإ نيوكت ةيفيك ةفرعمل تاميلعت.

# Port Multicast VLAN Membership

Multicast TV VLAN:

VLAN 20 V

Interface Type:

Port of Unit 1 🗸

#### 6 ةوطخلا

ەليغشت يراجلا نيوكتلا فلم يف اەنيوكت مت يتلا تادادعإلا ظفحل **قيبطت** قوف رقنا.

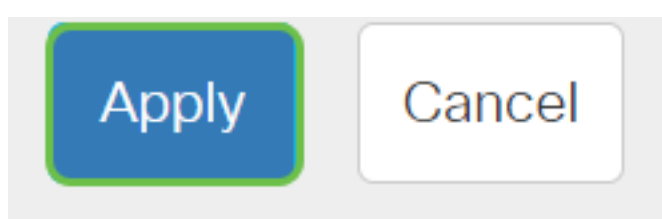

#### (يرايتخإ) 7 ةوطخلا

ليغشتلا ءدب نيوكت فلم يف تادادعإلا ظفحل **ظفح** ىلع رقنا.

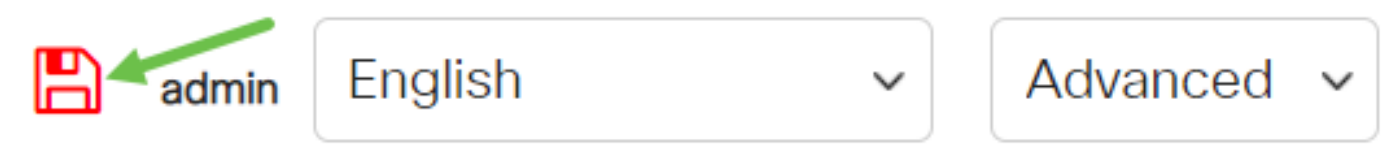

.multicast TV VLAN نم وضع حبصي نأ ءانيم نوبز تلكش ىقلتي نآلا تفوس تنأ

#### multicast TV VLAN نم ءانيم نوبز تلزأ

#### 1 ةوطخلا

ىرخأ ةرم ذفانملا لقنل رزلا > قوف رقنا مث ةمجاو رتخأ ،"وضعلا ليمعلا ذفانم" ةقطنم يف حشرملا ليمعلا ذفانم" ةقطنم يلإ".

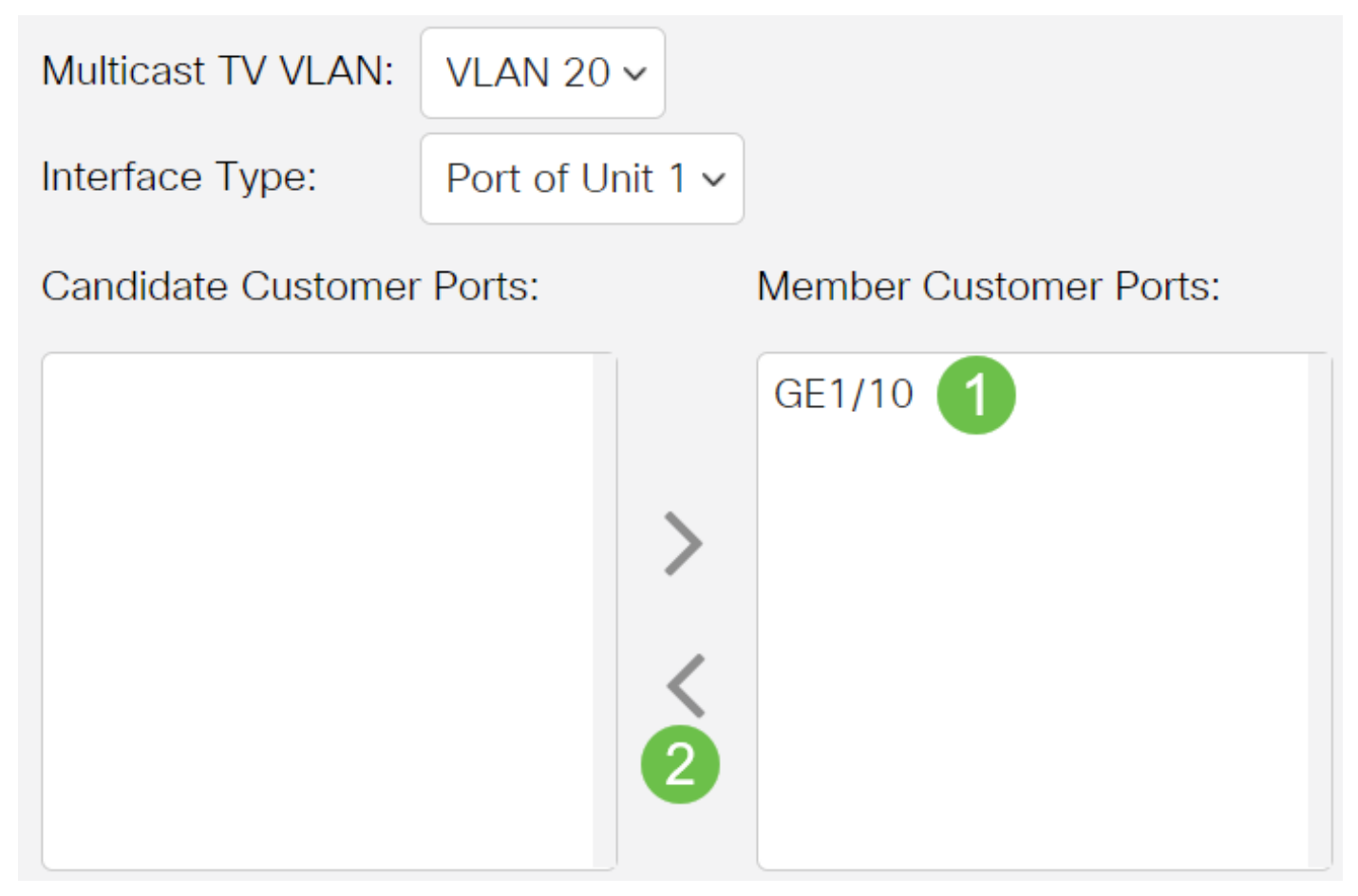

ەليغشت يراجلا نيوكتلا فلم يف تادادعإلا ظفحل **قيبطت** قوف رقنا.

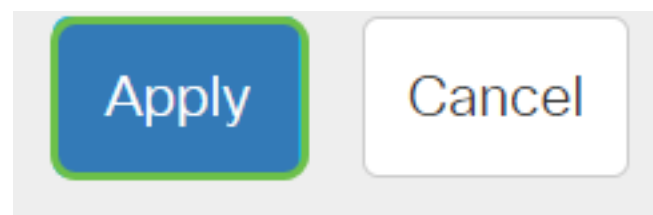

(يرايتخإ) 3 ةوطخلا

ليغشتلا ءدب نيوكت فلم يف تادادعإلا ظفحل **ظفح** ىلع رقنا.

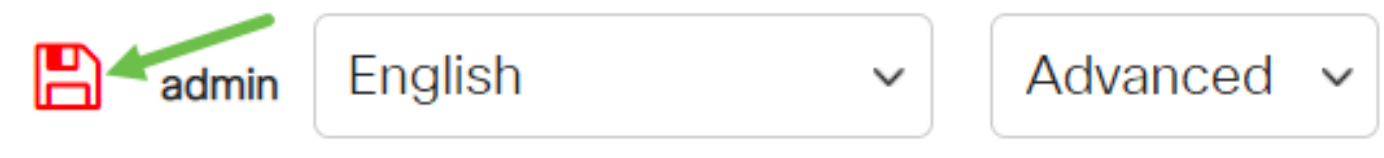

multicast TV VLAN. لا نم ءانيم نوبز تلزأ ىقلتي نآلا تفوس تنأ

ككيدل Cisco Business Switches تالوحمل VLAN تاكبش لوح تامولعملا نم ديزم نع ثحبت له? تامولعملا نم ديزم ىلع لوصحلل ةيلاتلا طباورلا نم يأ عجار.

<u>خلقت VLANs عضوية المنفذ إلى شبكة VLAN عضوية شبكة VLAN الخاصة منافذ الوصول وخطوط الاتصال</u> المجموعات المستندة إلى البروتوكول إلى شبكة VLAN إعدادات المنفذ إلى شبكة VLAN <u>شبكة VLAN المستندة إلى</u> الشبكات الفرعية تكوين مجموعة بث تلفزيوني متعدد إلى شبكة VLAN مجموعات VLAN المستندة إلى البروتوكول عضوية Access Port Multicast TV VLAN

ةمجرتاا مذه لوح

تمجرت Cisco تايان تايانق تال نم قعومجم مادختساب دنتسمل اذه Cisco تمجرت ملاعل العامي عيمج يف نيم دختسمل لمعد يوتحم ميدقت لقيرشبل و امك ققيقد نوكت نل قيل قمجرت لضفاً نأ قظعالم يجرُي .قصاخل امهتغلب Cisco ياخت .فرتحم مجرتم اممدقي يتل القيفارت عال قمجرت اعم ل احل اوه يل إ أم اد عوجرل اب يصوُتو تامجرت الاذة ققد نع اهتي لوئسم Systems الما يا إ أم الا عنه يل الان الانتيام الال الانتيال الانت الما